**PORTAIL FAMILLE** Mode d'emploi

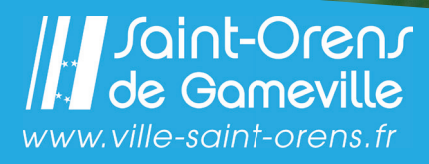

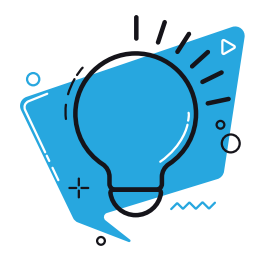

# **PREMIÈRE** CONNEXION

|                                     | ×                                                                                                    |
|-------------------------------------|----------------------------------------------------------------------------------------------------|
|                                     |                                                                                                    |
|                                     | Se connecter                                                                                                    |
|                                     | Courriel                                                                                                    |
|                                     | •<br>Mot de passe                                                                                                    |
|                                     | Mot De Passe Oublié ? SE CONNECTER                                                                                                    |
|                                     |                                                                                                    |
| -                                   | States of A and Shift And And                                                                                                    |
|                                     |                                                                                                    |
|                                     | Réinitialiser votre mot de passe<br>Veillez renseigner votre courriel<br>Courriel<br>Ajouter un courrier électronique                                                                                                    |
|                                     | Réinitialiser votre mot de passe<br>Veillez renseigner votre courriel<br>Gourriel<br>Ajouter un courrier électronique                                                                                                    |
|                                     | Courriel  Ajoutter un courrier électronique  ENRÉCIETRER                                                                                                    |
| ifier v                             | Réinitialiser votre mot de passe                                                                                                    |
| ifier v                             | Réinitialiser votre mot de passe<br>Veillez renseigner votre courriel<br>Courriel<br>Ajoutter un courrier électronique<br>ENRECOLOTREX                                                                                                    |
| ifier v<br>youvez r<br>ez votre n   | Réinitialiser votre mot de passe<br>Veillez renseigner votre courriel<br>Courriel<br>Ajourter un courrier électronique<br>INRECOSTREM<br>MORECOSTREM<br>MORECOST |
| ifier v<br>bouvez r<br>ez vatre n   | Réinitialiser votre mot de passe<br>Veillez renseigner votre courriel<br>Courriel<br>Ajourter un courrier électronique<br>ENRECISTREM<br>NOTE mot de passe<br>motifier votre mot de passe.                                                                                                    |
| ifier v<br>souvez r<br>ssez votre n | Réinitialiser votre mot de passe<br>Veillez renseigner votre courriel<br>Courriel<br>Ajouter un courrier électronique<br>ENRECISTREM<br>NORE of STREM<br>emotifier votre mot de passe.<br>mot de passe<br>emot de passe<br>emot de passe<br>emot de passe<br>emot de passe                                                                                                    |
| ifier v<br>12 votre n               | Réinitialiser votre mot de passe         Courriel         Jouter un courrier électronique         Instant de passe         modifier votre mot de passe.         note passe         e mot de passe         e mot de passe         e mot de passe                                                                                                    |

#### Rendez-vous au Guichet Famille

pour obtenir le mot de passe par papier.

#### **Guichet Famille**

Centre Technique Municipal 10, rue du Négoce Ouvert du lundi au vendredi (8h30-12h30 | 13h30-17h30)

## OU

#### Lors de votre première connexion :

Saisissez votre adresse mail puis cliquez sur « mot de passe oublié ».

→ Saisissez à nouveau votre adresse mail puis cliquez sur ENREGISTRER.

→ Cliquez sur le lien reçu par mail (attention, il peut arriver dans les spams).

→ Saisissez un mot de passe deux fois puis cliquez

sur MODIFIER VOTRE MOT DE PASSE

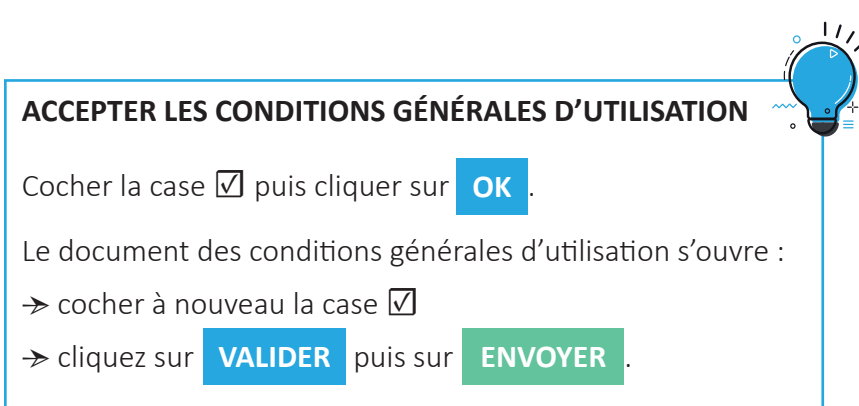

#### **PERSONNALISER** VOTRE MOT DE PASSE

## METTRE À JOUR

- LES INFORMATIONS DE VOTRE FOYER
- LES INFORMATIONS SANTÉ DE VOTRE ENFANT (copie des pages de vaccination, médecin traitant)

| JE MODIFIE LA LISTE DE MES CONTACT(S)                                                                  |
|----------------------------------------------------------------------------------------------------|
| Démarche de mise à jour de vos contacts famille                                                        |
| Cette demarche vous permet de modifier au besoin les contacts déjà enscrits ou d'en proposer d'autres. |
|                                                                                                    |
| → cliquez sur DÉBUT puis sur VALIDER                                                                   |
| → ajouter un contact                                                                                   |
| Pour supprimer un contact, faites la demande auprès o                                                  |
| Guichet Famille (guichet-famille@mairie-saint-orens.fr                                                 |

VOTRE CHANGEMENT D'ADRESSE → insérer un justificatif de domicile (soumis à validation par le Guichet Famille)

## DÉCLARER

Mes données

personnelles

VOS REVENUS (pour connaître votre tarif « Temps Périscolaire Médidien »)

| 1 - Références C                               | AF (Temps Périso          | olaire Mérie      | aire MEcole Mun        | iicipale de Mus        | ique)             |       |
|------------------------------------------------|---------------------------|-------------------|------------------------|------------------------|-------------------|-------|
| API CAF                                        |                           |                   |                        |                        |                   |       |
| En utilisant ce service,<br>revenus fiscaux.   | vous acceptez que la C    | Ge lantivité récu | père certaines informa | tions relatives à vot  | re déclatidéciaté | icie- |
| Merci de saisir votre o<br>( sept caractères). | ode postal allocistai a ( | Ex 31650 pour S   | Saint-Orens-de-Garnevi | lle) ainsi que votre r | uméntallocatair   | · •   |
| Merci de saísir votre                          | 00                        |                   |                        |                        |                   | 2     |
|                                                |                           |                   |                        |                        |                   | 1 A A |
| Code postal                                    |                           |                   | Allocataire            |                        |                   | ·     |
|                                                |                           |                   |                        |                        |                   |       |
|                                                |                           |                   |                        |                        |                   |       |
| '\                                             |                           |                   | /                      |                        | SOUMCTTRE         |       |
|                                                |                           |                   |                        |                        |                   |       |

saisissez votre code postal et votre numéro d'allocataire.

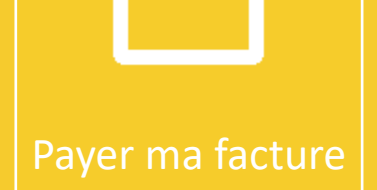

## PAYER

VOTRE FACTURE (du mois en cours de facturation)

| -,                        |                 |
|---------------------------|-----------------|
| Facture N° 36371          | TOTAL 288,52    |
| Payer jusqu'au 15/03/2020 | Total payé 0,00 |

À partir du 6 de chaque mois, votre facture apparaîtra sur le Portail Famille, avec une date butoir.

Vous pouvez la visualiser en cliquant sur le logo **b**.

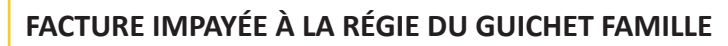

Elle passe en contentieux auprès du Trésor Public de Balma, auprès de qui se fera le règlement après réception de l'avis de somme à payer.

Elle apparaîtra toujours sur votre Portail Famille comme facture non-payée.

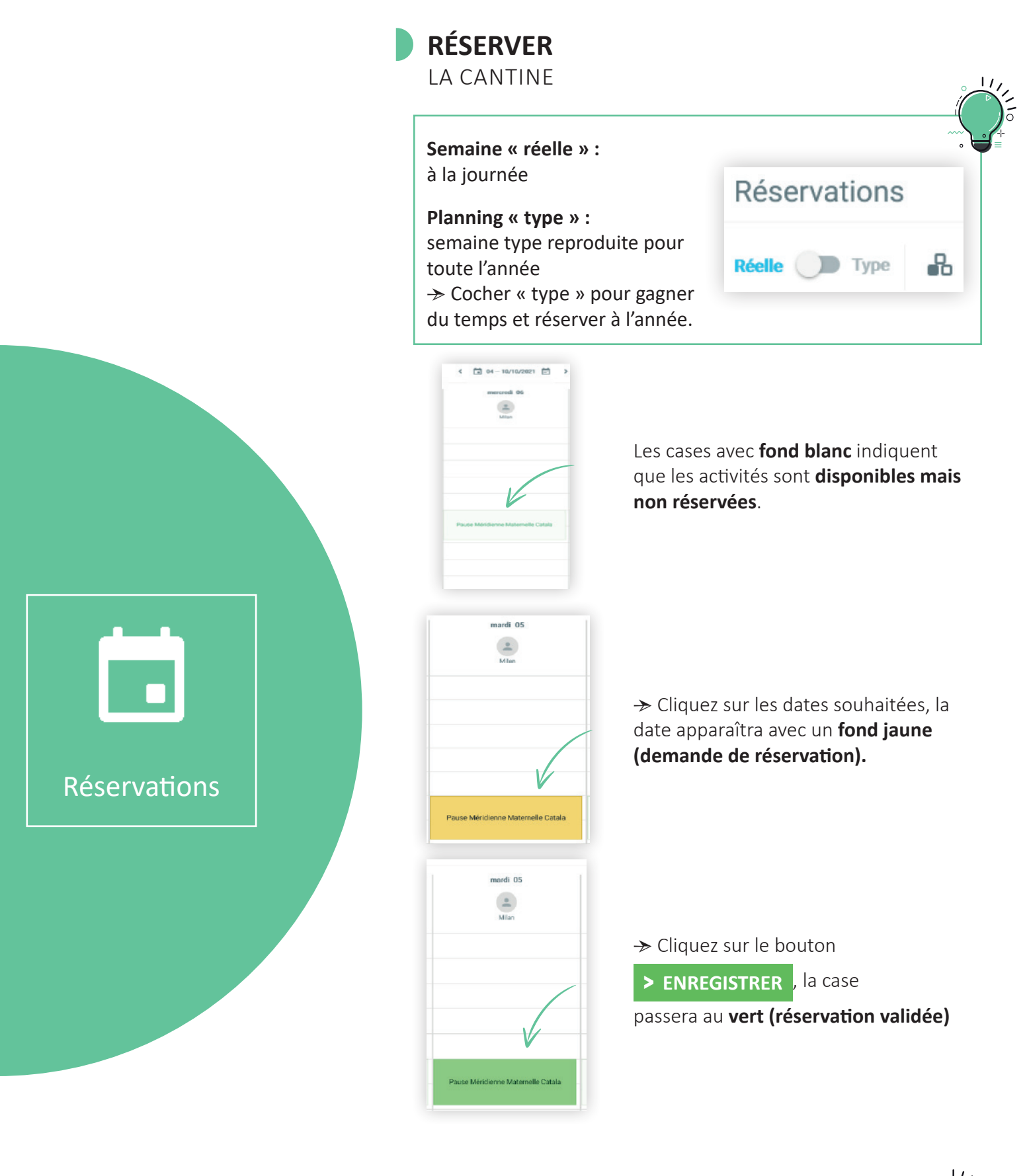

Toute modification, annulation ou inscription, doit avoir lieu le mercredi soir au plus tard pour la semaine suivante, sans quoi elle ne pourra être prise en compte.

**ANNULER** UNE RÉSERVATION CANTINE pour toute l'année  $\rightarrow$  Se placer sur la semaine du 04 au 08/08/2023 < 🖬 04 - 10 septembre 2023 🛅 🔸 mand 05 leuch 07 leuch 07 -. -→ Cliquer sur « Type », puis sur « Annuler » Réservations er 🕖 Réserv **5**j 7j 8 Réelle **( )** Type  $\rightarrow$  Sélectionner le jour à supprimer (la case devient jaune)  $\rightarrow$  Cliquer sur > APPLIQUER mardi 05 Milan Pause Méridienne Maternelle Catala **Réservations** Sur quelle période voulez-vous appliquer la semaine-type ? Répéter toutes les 1 Semaine → Définir la période « du

04/09/2023 au 07/07/2023 »

→ Le détails des réservations statut « annulé » apparaît.

Date de fin

07/07/2024

ANNULER APPLIQUER

→ Cliquer sur OK

Date de début

04/09/2023

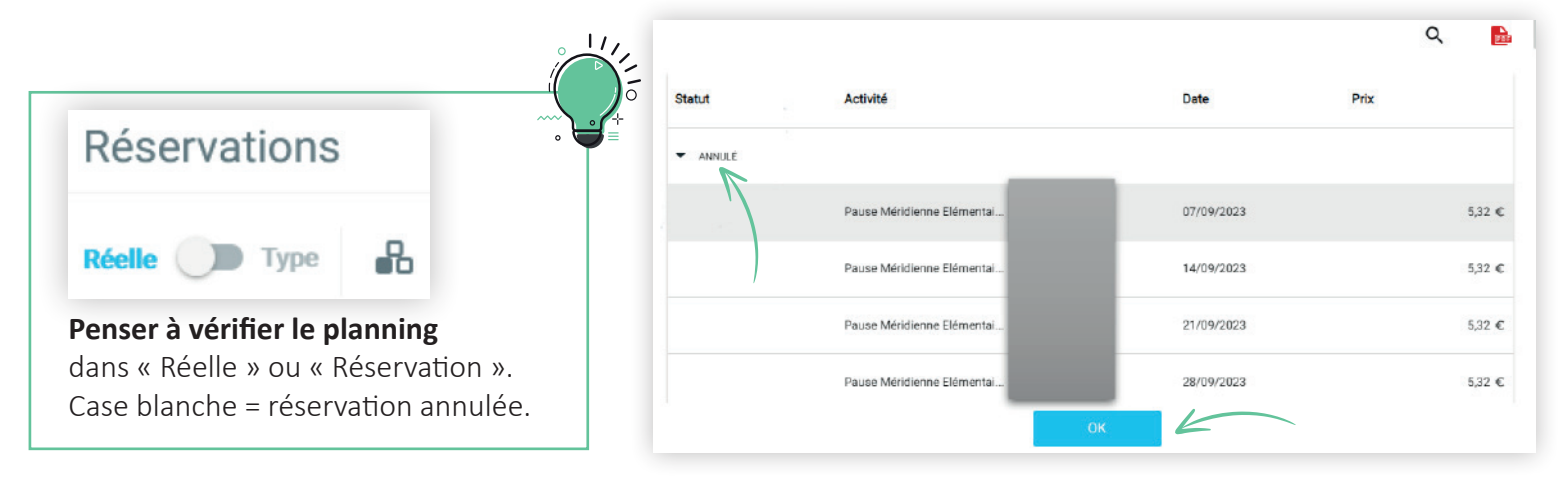

 RÉSERVER

 SON TRANSPORT SCOLAIRE

 Même code couleur que pour la cantine :

 Reme code couleur que pour la cantine :

Case blanche : activité disponible mais non-réservée Case jaune : demande de réservation Case verte : réservation validée

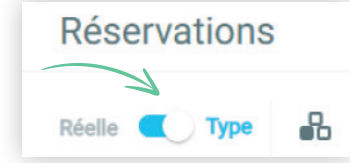

| Choix du tarif |        |
|----------------|--------|
| Matin          | € 00,0 |
| Soir           | 0,00€  |
| Matin Soir     | 0,00€  |

→ Cliquer sur les jours que vous souhaitez réserver

 $\rightarrow$  Se mettre en semaine « Type ».

→ Cliquer sur « matin » ou « soir » ou « matin soir »

(le mercredi, le transport du midi équivaut à « soir »)

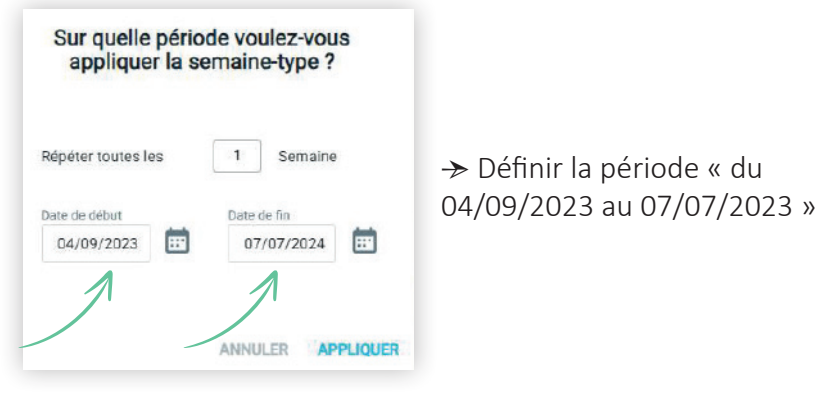

→ Le détails des réservations statut « réservé » apparaît.

→ Cliquer sur OK

|                             |                    |            |      | Q |        |
|-----------------------------|--------------------|------------|------|---|--------|
| Statut                      | Activité           | Date       | Prix |   |        |
| <ul> <li>RÉSERVÉ</li> </ul> |                    |            |      |   |        |
| 5                           | Transport Cd S4363 | 04/09/2023 |      |   | 0,00 € |
|                             | Transport Cd S4363 | 05/09/2023 |      |   | 0,00 € |
|                             | Transport Cd S4363 | 06/09/2023 |      |   | 0,00 € |
|                             | Transport Cd S4363 | 07/09/2023 |      |   | 0,00 € |

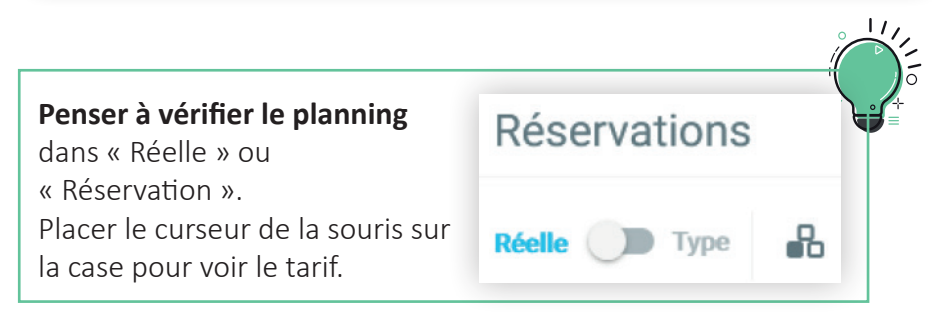

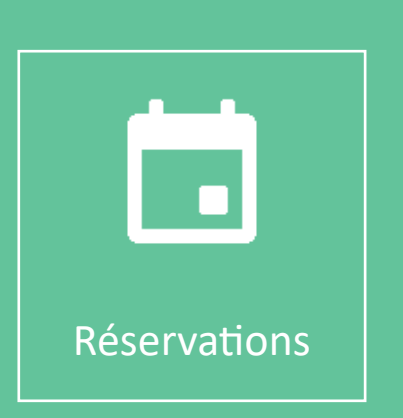

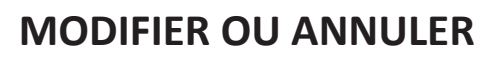

UNE RÉSERVATION DE TRANSPORT SCOLAIRE

→ Cliquer sur la case verte correspondant à la journée concernée. La case devient **beige (annuler la réservation)** 

→ Cliquer sur > ENREGISTRER

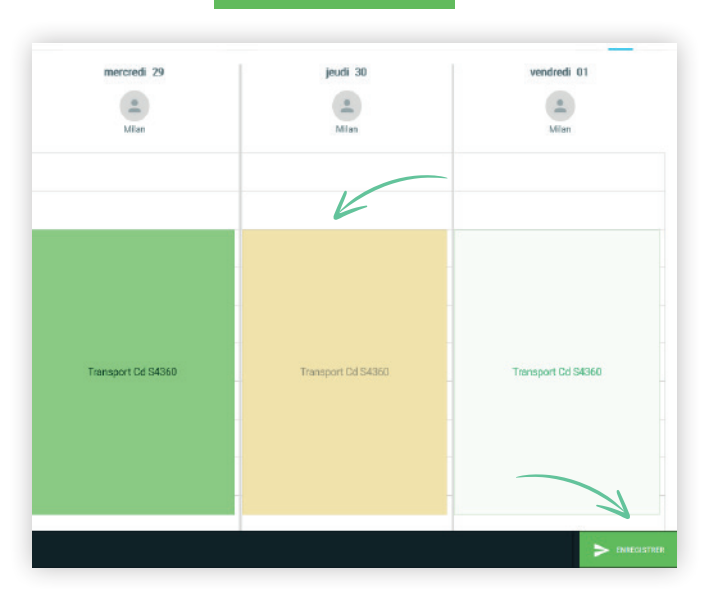

→ La case redevient blanche (pas de réservation à ce jour)

→ Si vous le souhaitez, vous pouvez faire une nouvelle réservation avec un créneau différent *(exemple : uniquement le matin)*.

Penser à vérifier le planning après chaque changement.

Toute modification, annulation ou inscription, doit avoir lieu le mercredi soir au plus tard pour la semaine suivante, sans quoi elle ne pourra être prise en compte.

## **BESOIN D'AIDE ?** GUICHET FAMILLE

05 14 61 88 72 guichet-famille@mairie-saint-orens.fr

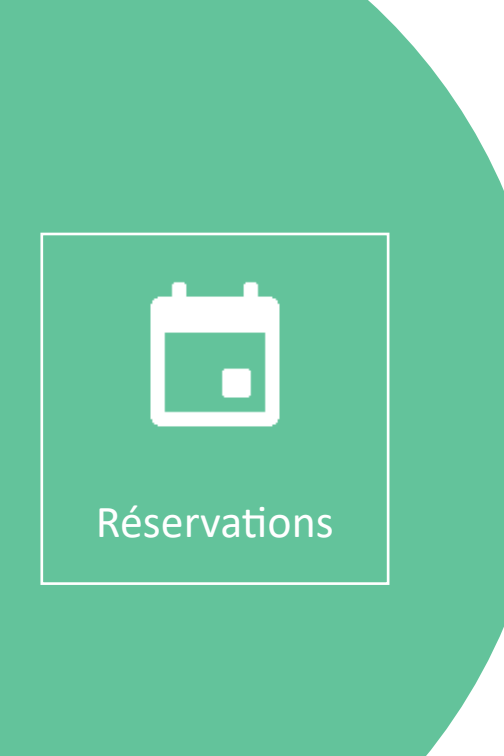